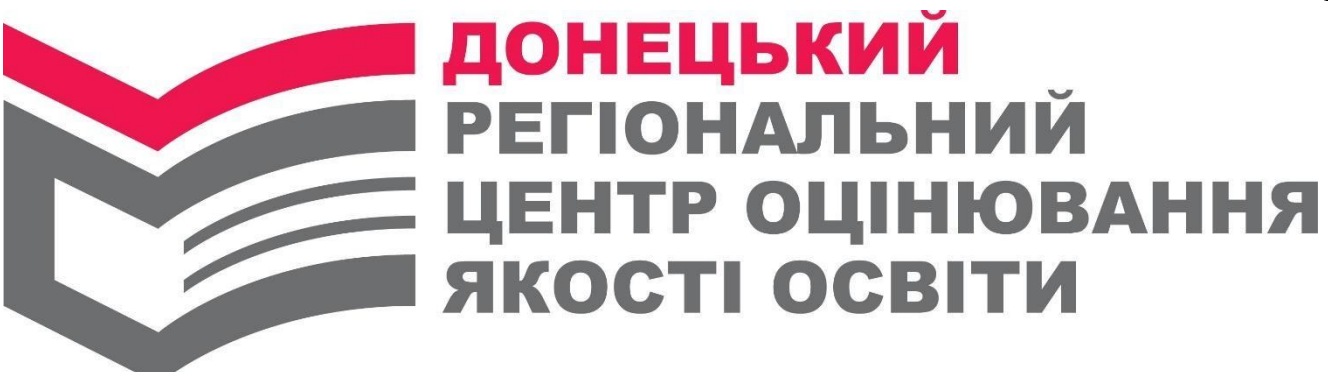

## Рекомендації по користуванню спеціальним сервісом Українського центру оцінювання якості освіти для виконання процедури реєстрації учасника для участі в зовнішньому незалежному оцінюванні

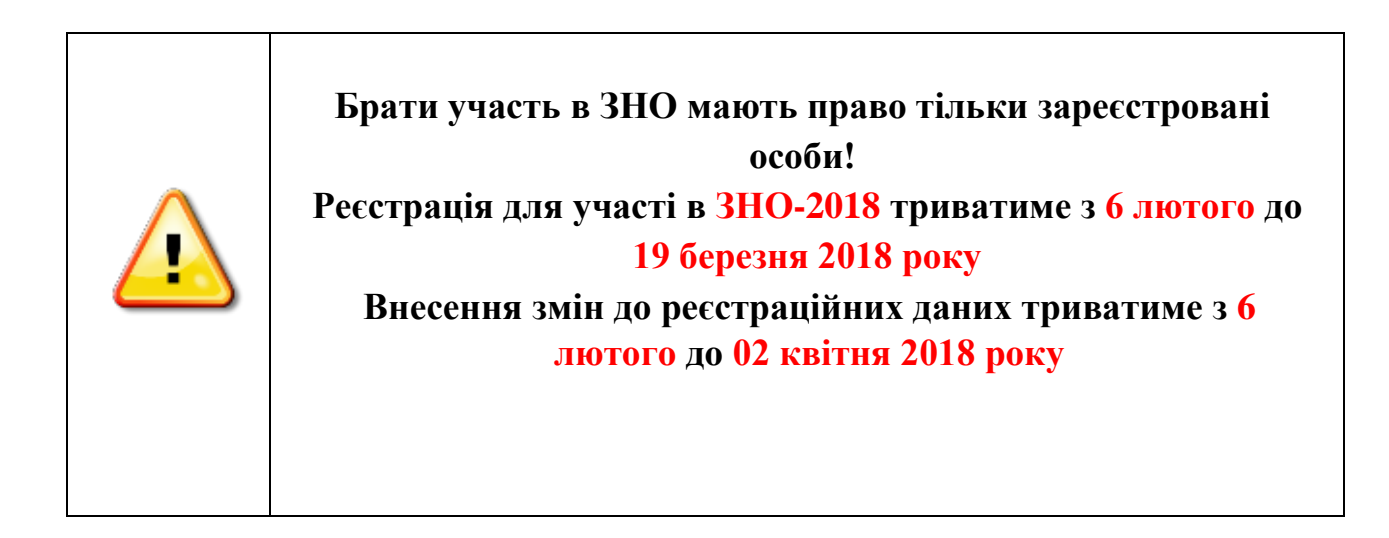

Формування та оформлення реєстраційної картки

Спеціальний сервіс (форма реєстрації) буде розміщена 06 лютого 2018 року на веб-сайті Українського центру <u>http://testportal.gov.ua</u>

Радимо відповідальним за реєстрацію самостійно створити тестову реєстраційну картку для ознайомлення з роботою сервісу (можна зі своїми даними), уважно перечитати сформовані
 Контрольно-інформаційний лист до реєстраційної картки та Заяву-реєстраційна картку для надання кваліфікованих консультацій при здійсненні реєстрації.

Підготувати реєстраційну картку особа, яка бажає зареєструватися для участі в зовнішньому оцінюванні, може:

- \* самостійно;
- випускники закладів загальної середньої освіти 2018 року, учні (слухачі, студенти) професійно-технічних закладів і закладів вищої освіти, які в 2018 році здобудуть повну загальну середню освіту можуть також звернутися за допомогою до свого закладу освіти;
- ✤ випускники минулих років можуть звернутися до одного з пунктів реєстрації, створених для надання допомоги у реєстрації на ЗНО.

Особа, яка бажає зареєструватися для участі в зовнішньому оцінюванні, повинна:

1. Скористатися **спеціальним сервісом (формою реєстрації)**, яка 06 лютого 2018 року буде розміщена на веб-сайті Українського центру <u>http://testportal.gov.ua</u>

2. **На першій вкладці** сервіс вимагає обов'язкового ознайомлення з «Особливостями реєстрації 2018», «Порядком проведення зовнішнього незалежного оцінювання», що необхідно підтвердити (зробити відмітку, що «із Правилами проведення ЗНО ознайомлений»). Потім необхідно вибрати зі списку категорію учасника, до якої особа належить, і натиснути кнопку «Далі». Наприклад:

|                                                                                                    | РЕЄСТРАЦІЯ ДЛЯ УЧАСТІ В ЗНО-2018                                                                                                    |
|----------------------------------------------------------------------------------------------------|----------------------------------------------------------------------------------------------------|
|                                                                                                    | Шановний абітурієнте.                                                                                                    |
| <ul> <li>незалежному оцінюванні.</li> <li>Теред початком роботи із про</li> <li>Особливостями реєстра</li> <li>Порадком проведення за</li> </ul> | рамою ознайомтеся з:<br>ції 2018<br>ивнішнього незалежного оцінювання результатів навчання, здобутих на основі повної загальної середньої освіти<br>ча ЭНОІ |
| (далі - Порядок проведения з                                                                                                    |                                                                                                    |
| (далі - Порядок проведен                                                                                                    | Ілі (100) ☑ Із Порядком проведення ЗНО ознайомився(лася)                                                                                                    |
| (далі - Порядок проведений за<br>(далі - Порядок проведен                                                                                        | Кої Ви належите:*                                                                                                    |

| оцінювання<br>якості освіт                                                                                     | и                                                                                                    |
|----------------------------------------------------------------------------------------------------|----------------------------------------------------------------------------------------------------|
| Крок 1. Загальні відомості                                                                                     | крок 2. Реєстраціині дані крок 3. Виоір предметів крок 4. Формування картки                                                 |
|                                                                                                    | РЕЄСТРАЦІЯ ДЛЯ УЧАСТІ В ЗНО-2018                                                                                            |
|                                                                                                    | Шановний абітурієнте,                                                                                                    |
| за допомогою цього сервісу Ви з<br>незалежному оцінюванні.                                                     | можете сформувати ресстраційну картку, на підставі якої відбуватиметься реєстрація для участі в зовнішньому                 |
| Теред початком роботи із програ                                                                                | амою ознайомтеся э:                                                                                                    |
| <ul> <li>Особливостями реєстрації</li> <li>Порядком проведення зовн<br/>(далі - Порядок проведення)</li> </ul> | 2018<br>ішнього незалежного оцінювання результатів навчання, здобутих на основі повної загальної середньої освіти<br>1 ЗНО) |
|                                                                                                    | 🗹 Із Порядком проведення ЗНО ознайомився(лася)                                                                              |
| /кажіть категорію випускника, до якої                                                                          | Ви належите: *                                                                                                    |
| випускник закладу загальної сер                                                                                | редньої освіти 2018 року                                                                                                    |
|                                                                                                    |                                                                                                    |
|                                                                                                    | ЛАП                                                                                                    |

3

Якщо не виконано хоч одну з вказаних дій, то з'явиться вікно попередження, яке сповістить які саме дії є невиконаними.

|                                                                               |   | український                                                                                                    |
|-------------------------------------------------------------------------------|---|----------------------------------------------------------------------------------------------------|
|                                                                               |   | ОЦІНЮВАННЯ                                                                                                    |
|                                                                               |   | якості освіти                                                                                                    |
|                                                                               |   | Крок 1. Загальні відомості Крок 2. Ресстраційні дані Крок 3. Вибір предметів Крок 4. Формування картон                                                                                                    |
|                                                                               |   |                                                                                                    |
|                                                                               |   | РЕЄСТРАЦІЯ ДЛЯ УЧАСТІ В ЗНО-2018                                                                                                    |
| Помилка!                                                                      | Ô |                                                                                                    |
| Ознаиомтесь з Порядком проведення ЗНО!<br>(натисніть на відповідне посилання) | ∞ | Шановний абітурієнте,                                                                                                    |
|                                                                               |   | за допомогою цього сервісу Ви зможете сформувати реєстраційну картку, на підставі якої відбуватиметься реєстрація для участі в зовнішньому<br>незалежному оцінюванні.                                                            |
|                                                                               |   | Перед початком роботи із програмою ознайомтеся з:                                                                                                    |
|                                                                               |   | <ul> <li>Особливостями реєстрації 2018</li> <li>Порядком проведення зовнішнього незалежного оцінювання результатів навчання, здобутих на основі повної загальної середньої освіти<br/>(далі - Порядок проведення ЗНО)</li> </ul> |
|                                                                               |   | 🗌 із Порядком проведення ЗНО ознайомився(лася)                                                                                                    |
|                                                                               |   | Укажіть категорію випускника, до якої Ви належите: *                                                                                                    |
|                                                                               |   | – Оберіть категорію –                                                                                                    |
|                                                                               |   |                                                                                                    |
|                                                                               |   | ДАЛІ                                                                                                    |
|                                                                               |   |                                                                                                    |
|                                                                               |   |                                                                                                    |
|                                                                               |   |                                                                                                    |
|                                                                               |   |                                                                                                    |
|                                                                               |   |                                                                                                    |

## 3. На другій вкладці заповнюються:

- 1) Реєстраційні дані, що будуть використовуватися для формування реєстраційної картки та під час проведення зовнішнього незалежного оцінювання.
- 2) Відомості про заклад освіти. Зверніть увагу! При реєстрації учнів (слухачів, студентів) професійно-технічних закладів і закладів вищої освіти у цьому полі також відображається відмітка «Не складатиму ДПА у формі ЗНО», яку потрібно обрати якщо особа не складає ДПА. Поля, які помічено «зірочкою», є обов'язковими для заповнення:

|                                                                     | п крока. Биоф предменв крока    |                            |          |
|---------------------------------------------------------------------|---------------------------------|----------------------------|----------|
| PEECTP                                                              | АЦІЯ ДЛЯ УЧАСТІ В З             | HO-2018                    |          |
| Уведіть дані, що будуть використовуватися<br>незалежного оцінювання | для формування реєстраційної ка | ртки та під час проведення | зовнішнь |
| Прізвище *                                                          | Тип документа *                 |                            |          |
| Опанасюк                                                            | – Оберіть тип док               | умента –                   |          |
| IM'я*                                                               | Серія документа                 | Номер документа *          |          |
| Андрій                                                              | CO.                             | 236790                     |          |
| По батькові                                                         | Дата народження *               |                            |          |
| Сергійович                                                          | дд. мм рррр                     |                            |          |
|                                                                     |                                 |                            |          |
| Відомості про заклад освіти Регіон*                                 | Заклад освіти *                 |                            |          |
| - Оберіть регіон                                                    |                                 |                            |          |
| Місто/Район*                                                        | Knac*                           |                            |          |
|                                                                     | V                               |                            |          |
|                                                                     |                                 |                            |          |

Детальніше про поля:

- Прізвище, ім'я, по батькові (у деяких документах по- батькові може бути відсутнім, отже поле у такому випадку не заповнюється ).
- Тип документа, (документ, що посвідчує особу), серію (за наявності) та номер документа, на підставі якого здійснюється реєстрація (Звертаємо увагу, що у паспортах нового зразка (<u>ID- картка</u>) немає серії документа. У такому випадку під час заповнення реєстраційної форми поле «серія» залишається порожнім. <u>У виняткових випадках</u> при відсутності паспорта передбачена реєстрація за копією свідоцтва про народження на підставі заяви у довільній формі від учасника (батьків) та <u>ґрунтовного клопотання від закладу освіти</u>.).

Приклад другої вкладки при реєстрації учнів (слухачів, студентів) професійнотехнічних закладів і закладів вищої освіти.

| PEECIP                                                              | АЦІЯ ДЛЯ      | УЧАСТІ В З           | HO-2018                |                   |
|---------------------------------------------------------------------|---------------|----------------------|------------------------|-------------------|
| Уведіть дані, що будуть використовуватися<br>незалежного оцінювання | для формуванн | я ресстраційної ка   | ртки та під час про    | ведення зовнішньо |
| Прізвище *                                                          |               | Тип документа *      |                        |                   |
| Опанасюк                                                            |               | - Оберіть тип док    |                        |                   |
| lм'я*                                                               |               | Серія документа      | Номер документа *      |                   |
| Андрій                                                              |               | co                   | 236790                 |                   |
| По батькові                                                         |               | Дата народження *    |                        |                   |
| Сергійович                                                          |               | дд.мм.рррр           |                        |                   |
| Відомості про заклад освіти<br>Регіон *                             |               | Повна назва та розта | шування закладу освіти |                   |
| Оберіть регіон                                                      | ~             |                      |                        |                   |
| Місто/Район*                                                        |               |                      |                        |                   |
|                                                                     | v             |                      |                        |                   |
| 1980 Sec. 201                                                       |               |                      |                        |                   |
| Заклад освіти *                                                     |               |                      |                        |                   |
| Заклад освіти *                                                     | ~             |                      |                        |                   |

При внесенні інформації про навчальний заклад можуть з'являтися додаткові вікна сповіщень або попереджень. Уважно ознайомтеся з вмістом таких сповіщень. Наприклад, на синьому фоні розміщується інформація для ознайомлення, на червоному – про невиконані дії.

|                                                                                                    | ОЦІНЮВАННЯ ЯКОСТІ ОСВІТИ                                                           |                                                                               |
|----------------------------------------------------------------------------------------------------|------------------------------------------------------------------------------------|-------------------------------------------------------------------------------|
|                                                                                                    | Крок 1. Загальні відомості Крок 2. Реєстраційні дані Крок 3. Ви                    |                                                                               |
| Увага!                                                                                                    | × РЕЄСТРАЦІЯ ДЛЯ                                                                   | Я УЧАСТІ В ЗНО-2018                                                           |
| Адреса, з урахуванням якої здійснюється<br>закріплення за пунктами проведення<br>зовнішнього незалежного оцінювання,<br>визначається за місцем знаходження закладу<br>освіти | • Уледіть дані, що будуть використовуватися для формуван<br>незаленного оцінювання | ння ресстраційної картки та під час проведення зовнішнього<br>Тип.документа * |
|                                                                                                    | Наливайченко                                                                       | паспорт                                                                       |
|                                                                                                    | IM'S *                                                                             | Серія документа Номер документа*                                              |
|                                                                                                    | Андрій                                                                             | CO 236690                                                                     |
|                                                                                                    | По батькові                                                                        | Дата народження *                                                             |
|                                                                                                    | Сергійович                                                                         | 01.09.2002                                                                    |
|                                                                                                    |                                                                                    |                                                                               |
|                                                                                                    | Відомості про заклад освіти                                                        |                                                                               |
|                                                                                                    | Perion *                                                                           | Заклад освіти *                                                               |
|                                                                                                    | Донецька область 🗸                                                                 | Слов'янська спеціальна загальноосвітня школа-інтернат І-ІІІ стуг -            |
|                                                                                                    | Місто/Район*                                                                       | Клас*                                                                         |
|                                                                                                    | м.Слов'янськ 🗸                                                                     | — Оберіть клас, у якому навчались                                             |

• Внесіть дані про **поштову адресу**, за якою особі може бути надіслана офіційна кореспонденція. Особа вказує домашню адресу, але при цьому документи, які сформовані від закладу освіти, будуть повертатися на

офіційну адресу закладу освіти. Особам, які не можуть указати відповідну адресу в Україні і є учасниками ДПА, буде вказуватися інформація про надсилання документів до обраного закладу освіти.

| Увага!<br>Офіційна кореспонденція надсилатиметься на | Binom x:<br>Per (i)                        | і про заклад освіти                                                   |                                                             | Заклад освіти *               |                                         |            |
|------------------------------------------------------|--------------------------------------------|-----------------------------------------------------------------------|-------------------------------------------------------------|-------------------------------|-----------------------------------------|------------|
| адресу закладу, в якому Ви навчаєтесь                | Донецька                                   | сбласть                                                               | ~                                                           | Слов'янський педа             | агогічний ліцей Слов'янської міської ра | ди Донеі - |
|                                                      | Місто/Район                                |                                                                       |                                                             | Клас*                         |                                         |            |
|                                                      | м.Слов'ян                                  | ІСЬК                                                                  | ~                                                           | 11 природничо-ма              | тематичний                              | ~          |
|                                                      | Повна назва та розташування закладу освіти |                                                                       |                                                             |                               |                                         |            |
|                                                      | Адреса,<br>☑ Не можу                       | за якою Вам буде надсилатис<br>/ вкаати адресу в Украіні, на яку може | <b>я офіційна кореспон</b> ,<br>Бути надіслана офіційна кој | <b>денція</b><br>зеспонденція |                                         |            |
|                                                      | Електронна                                 | пошта*                                                                | Контактний телефон*                                         |                               | Додатковий телефон                      |            |
|                                                      |                                            |                                                                       |                                                             |                               |                                         |            |
|                                                      | 🗌 Потребу                                  | ю створення особливих (спеціальних)                                   | умов для проходження зов                                    | нішнього незалежного (        | оцінювання                              |            |
|                                                      |                                            |                                                                       | назад                                                       | Ļ                             | алі                                     |            |

• Заповніть номери контактних телефонів; адресу електронної пошти, яку потрібно набрати латиницею (для кожного учасника має бути вказана особиста електронна скринька):

| Perion *                                                                    | Поштовий індекс*                                                                        | Тип вулиці *                                      |                     | Електронна пошта                                             |
|-----------------------------------------------------------------------------|-----------------------------------------------------------------------------------------|---------------------------------------------------|---------------------|--------------------------------------------------------------|
|                                                                             | ♥ 01010                                                                                 | — Оберіть тип вулиці —                            | ~                   | andrii@ukr.net                                               |
| Місто/Район області*                                                        | Назва вулиці*                                                                           |                                                   |                     | Контактний телефон*                                          |
|                                                                             | • Перемоги                                                                              |                                                   |                     | (050)674-10-21                                               |
| Населений пункт/Район міста *                                               | Будинок                                                                                 | Квартира                                          |                     | Полатковий товофоц                                           |
|                                                                             | 1 - JA COLORINA                                                                         | наартира                                          |                     | додатковии телефон                                           |
|                                                                             | × 175                                                                                   | 171                                               |                     | (044)220-73-09                                               |
| Укажіть інформацію про насел<br>оцінювання<br>Регіон*                       | 175<br>ений пункт, де Ви перебу<br>Місто/Район області                                  | атимете під час проведенн                         | я зовні<br>аселений | (044)220-73-09<br>ішнього незалежного<br>пункт/Район міста * |
| Укажіть інформацію про насел<br>оцінювання<br>Регіон*<br>— Оберггь регіон — | <ul> <li>175</li> <li>ений пункт, де Ви перебу</li> <li>Місто/Район області </li> </ul> | адини.<br>171<br>ватимете під час проведенн<br>На | я зовні             | (044)220-73-09<br>ішнього незалежного<br>пункт/Район міста * |

- Введіть інформацію про населений пункт, де перебуватиме особа під час проведення зовнішнього незалежного оцінювання;
- у разі потреби створити особливі (спеціальні) умови для проходження зовнішнього незалежного оцінювання потрібно встановити відповідну відмітку та вказати номер і дату висновку про необхідність створення особливих (спеціальних) умов;

|                                                                                       | Алреса (в Україні), за як      | ою Вам буле налс       | илатися офіційна                       | кореспонленијя                 |                            |
|---------------------------------------------------------------------------------------|--------------------------------|------------------------|----------------------------------------|--------------------------------|----------------------------|
|                                                                                       |                                |                        | Бути цаліслаца офіційца колеспонленнія |                                |                            |
|                                                                                       | Periou*                        | рани, на лиј шоже ој н | Пацтовий індекс* Тип                   | evruui*                        | Електронна пошта           |
|                                                                                       |                                |                        | 01010                                  | беріть тип вулиці —            | andrii@ukr.net             |
|                                                                                       | Місто/Район області*           | U U                    | азва вулиці*                           |                                |                            |
| Попередження!                                                                         |                                |                        | Перемоги                               |                                | (050)674-10-21             |
| Особливі умови можуть бути створені лише<br>особам, які нададуть відповідний медичний | Населений пункт/Район міста*   |                        | удинок                                 | Квартира                       | Додатковий телефон         |
|                                                                                       |                                |                        |                                        |                                |                            |
|                                                                                       |                                |                        |                                        |                                |                            |
|                                                                                       | Регіон *<br>— Оберіть регіон — | M                      | lісто/Район області*                   | Hace                           | елений пункт/Район міста * |
|                                                                                       | Потребую створення особли      | вих (спеціальних) умов | з для проходження зов                  | ішнього незалежного оцінювання | ٦                          |
|                                                                                       | Номер і дата видачі мед        | ичного висновку (      | форма № 086-3/о)                       | 0                              | -                          |
|                                                                                       | Дата видачі висновку *         |                        |                                        |                                |                            |
|                                                                                       |                                |                        |                                        |                                |                            |
|                                                                                       | Номер висновку*                |                        |                                        |                                |                            |
|                                                                                       |                                |                        |                                        |                                |                            |
|                                                                                       |                                |                        |                                        | _                              |                            |
|                                                                                       |                                | HAS                    | зад                                    | ДАЛІ                           |                            |
|                                                                                       |                                | 2.2                    |                                        |                                |                            |

7

Якщо не виконано хоч одну з вказаних дій, то з'явиться вікно попередження, яке сповістить які саме дії є невиконаними.

|                                   | По батькові                                                       |                                                                                                    | Дата народження *        |                               |  |  |
|-----------------------------------|-------------------------------------------------------------------|----------------------------------------------------------------------------------------------------|--------------------------|-------------------------------|--|--|
|                                   | Сергйович                                                         |                                                                                                    | 20.01.2001               |                               |  |  |
|                                   |                                                                   |                                                                                                    |                          |                               |  |  |
|                                   | Аллоса (в Україні), за якою Вам Бул                               | о налеклатися офіційна                                                                                                    | короспондонија           |                               |  |  |
|                                   |                                                                   | же бути наліспана офіційна ко                                                                                                    | песпонленијя             |                               |  |  |
|                                   | <ul> <li>Регіональний центр оцінювання якості освіти *</li> </ul> | те можу вказати адресу в экрапи, на ику може су ги наделана офщина кореспонденция<br>Регіональний центр оціновання якості освіти |                          |                               |  |  |
| Помилка!                          | Донецький регіональний центр оцінювання                           | Донецький регіональний центр оцінювання якості освіти (м.Слов'янськ)                                                             |                          |                               |  |  |
| Поле Номер висновку не заповнено! | Електронна пошта *                                                | Контактний телефон*                                                                                                    |                          | Додатковий телефон            |  |  |
|                                   | andrii@ukr.net                                                    | (050)642-31-45                                                                                                    |                          | (044)220-73-99                |  |  |
|                                   |                                                                   |                                                                                                    |                          |                               |  |  |
|                                   |                                                                   |                                                                                                    |                          |                               |  |  |
|                                   | Укажіть інформацію про населений<br>оцінювання                    | і пункт, де Ви перебуват                                                                                                    | имете під час прове      | дення зовнішнього незалежного |  |  |
|                                   | Perion *                                                          | Місто/Район області*                                                                                                    |                          | Населений пункт/Район міста * |  |  |
|                                   | Донецька область 🗸                                                | м.Лиман                                                                                                    | ~                        | м.Лиман                       |  |  |
|                                   |                                                                   |                                                                                                    |                          |                               |  |  |
|                                   | Потребую створення особливих (спеціальн                           | их) умов для проходження зов                                                                                                    | нішнього незалежного оці | новання                       |  |  |
|                                   | Номер і дата видачі медичного висн                                | ювку (форма № 086-3/о)                                                                                                    | )                        |                               |  |  |
|                                   | Дата видачі висновку *                                            |                                                                                                    |                          |                               |  |  |
|                                   | дд.мм.рррр                                                        |                                                                                                    |                          |                               |  |  |
|                                   | Номер висновку*                                                   |                                                                                                    |                          |                               |  |  |
|                                   | 0405                                                              |                                                                                                    |                          |                               |  |  |
|                                   |                                                                   |                                                                                                    |                          |                               |  |  |
|                                   |                                                                   | НАЗАД                                                                                                    | ДАЛ                      | 1                             |  |  |
|                                   |                                                                   |                                                                                                    | 1                        |                               |  |  |

Після заповнення всіх полів на вкладці «Крок-2» натисніть кнопку «Далі».

- 4. На третій вкладці заповнюються:
  - перелік навчальних предметів, із яких особа бажає пройти зовнішнє оцінювання, максимальна кількість яких щорічно встановлюється Міністерством освіти і науки України;

У разі потреби в процесі формування реєстраційної картки слід зазначити такі відомості:

• мову національної меншини, якою особа бажає отримати завдання сертифікаційної роботи зовнішнього оцінювання;

• назви навчальних предметів, із яких особі будуть зараховані результати зовнішнього оцінювання як оцінки за державну підсумкову атестацію.

| <form><form></form></form>                                                                                                    |                                                                                                    |                                                                                                    |                                                                                                    |                                                                                                    |
|----------------------------------------------------------------------------------------------------|----------------------------------------------------------------------------------------------------|----------------------------------------------------------------------------------------------------|----------------------------------------------------------------------------------------------------|----------------------------------------------------------------------------------------------------|
| PECCTPALLIA DUA SUCCED BADO-2018                                                                                                    | Крок 1. Загальні відомості К                                                                                                    | (рок 2. Реєстраційні дані Крок 3.                                                                                                    | Вибір предметів Кро                                                                                                    | 4. Формування картки                                                                                                    |
| Subjectivity autoin programment, is money, nacco discuscere organization consumer training or personation y national discussion or personation y national discussion or personation y national discussion or personation y national discussion or personation y national discussion or personation y national discussion or personation y national discussion or personation y national discussion or personation or personatio or personation or personation or personation or personation o                                                                                                    |                                                                                                    | РЕЄСТРАЦІЯ Д                                                                                                    | ЛЯ УЧАСТІ В                                                                                                    | 3HO-2018                                                                                                    |
| Bajalice into setting negateerin, is a nack Bir disaace tee oppoints soatuluuse uesaareskee oujuluosaatusta taaloo gebacaatury nijacysakos grafi<br>settin eentik sig nooogassoos grafi<br>vygaineesia suoos i nireparyse<br>with weeksee ou oppoints and a setting oppoints and a setting oppoint and a setting oppoint and a setting                                                                                                    |                                                                                                    | 2. O.                                                                                                    |                                                                                                    |                                                                                                    |
| Samaeensi Big Nyapakacaa saasa Initeparayaa Samaeensi Big Nyapakacaa saasa Initeparayaa Samaeensi Big Nyapakacaa saasa Samaeensi Saasa saasa saasa                                                                                                    | Здійсніть вибір предметів,<br>атестацію, а також вкажіт                                                                          | , із яких Ви бажаєте пройти<br>ъ мову, якою бажаєте отрим                                                                                                    | зовнішнє незалежне<br>ати завдання сертифі                                                                                                    | оцінювання та/або державну підсумкову<br>ікаційної роботи                                                                                                    |
| Supportion of a support of a support of                                                                                                    |                                                                                                    |                                                                                                    | 3                                                                                                    | вільнений від проходження ДПА                                                                                                    |
| In the set of the set of the                                                                                                    | Українська мов                                                                                                    | а і література                                                                                                    | <b>√</b> 3                                                                                                    | арахувати результат як оцінку за ДПА                                                                                                    |
| Electropia Mypalius                                                                                                    | Математика                                                                                                    | укреїнська                                                                                                    | v 3                                                                                                    | арахувати результат як оцінку за ДПА                                                                                                    |
| Hanka <ul> <li></li></ul>                                                                                                    | 🗌 Історія України                                                                                                    | українська                                                                                                    | ~ 3                                                                                                    | арахувати результат як оцінку за ДПА                                                                                                    |
| I Maria I Maria <pi maria<="" p=""> I Maria I Maria I M</pi>                                                                                                    | Фізика                                                                                                    | українська                                                                                                    | v 3                                                                                                    | арахувати результат як оцінку за ДПА                                                                                                    |
| Constructed Constructed Construct                                                                                                    | 🗌 Хімія                                                                                                    | yipishichica                                                                                                    | v 🗌 3                                                                                                    | арахувати результат як оцінку за ДПА                                                                                                    |
| Eeqrepagini     Georgeagini     Georgeagini     Georg                                                                                                    | 🗌 Біологія                                                                                                    | укранська                                                                                                    | v 3                                                                                                    | арахувати результат як оцінку за ДПА                                                                                                    |
| AHTTNİKCLARA MOBB     AUTTNİKCLARA MOBB     AUTTNİKCLARA MOBB     AUTTNİKCLARA MOBB      AUTTNİKCLARA MOBB      AUTTNİK MOBB      AUTTNİK MOBB      AUTNNİK MOBB      AUTNNİK MOBB      AUTNNİK MOBB                                                                                                    | 🗌 Географія                                                                                                    | украннська                                                                                                    | v 3                                                                                                    | арахувати результат як оцінку за ДПА                                                                                                    |
| Французька мова                                                                                                    | Англійська мова                                                                                                    | t.                                                                                                    | 3 (a                                                                                                    | арахувати результат як оцінку за ДПА<br>ікадемічний рівень)                                                                                                    |
| Кост. 1. Загальня відомості Кол. 2. Ресстраційн дані Коск. 3. Вибір предметів Коспонування кортич      Коск. 1. Загальня відомості Коск. 2. Ресстраційн дані      Коск. 3. Вибір предметів      Коск. 4. Формуличи кортич      Коск. 4. Формуличи кортич      Кортич      Кортич      Кортич      Кортич      Кортич      Кортич      Кортич      Кортич      Кортич      Корт                                                                                                    | 🗌 Французька мов                                                                                                    | a                                                                                                    |                                                                                                    |                                                                                                    |
| Yes 1. Загалыні відомості       Yes 2. Ресстраційні дані       Yes 3. Вибрі предметів       Yes 2. Вибрі предметів       Yes 2. Вибрі предметів, із яких Ви бажасте пройти зовнішніс незалюжие оцінковання та/або держкавну підсумихову         и лично       выбрі предметів, із яких Ви бажасте пройти зовнішніс незалюжие оцінковання та/або держкавну підсумихову         и лично       выбрі предметів, із яких Ви бажасте пройти зовнішніс незалюжие оцінковання та/або держкавну підсумихову         и лично       вальнення від проходження ДПА         ()       Українська мова і пітература       Заразувати результат як оцінку за ДПА         ()       Математика       волючения       Заразувати результат як оцінку за ДПА         ()       Фізика       волючения       заразувати результат як оцінку за ДПА         ()       Фізика       волючения       заразувати результат як оцінку за ДПА         ()       Фізика       волючения       заразувати результат як оцінку за ДПА         ()       Фізика       волючения       заразувати результат як оцінку за ДПА         ()       Фізика       волючения       заразувати результат як оцінку за ДПА         ()       Фізика       волючения       заразувати результат як оцінку за ДПА         ()       фізика       волючения       заразувати результат як оцінку за ДПА         ()       фізика       волючения       зараз                                                                                                    |                                                                                                    | ЦЕНТР<br>ОЦІНЮВАННЯ<br>ЯКОСТІ ОСВІТИ                                                                                                    |                                                                                                    |                                                                                                    |
|                                                                                                    |                                                                                                    |                                                                                                    |                                                                                                    |                                                                                                    |
| Томитка!<br>Те відковитись від ДПА з української<br>ви ДПА. Зиранської<br>ви ДПА. Зиранської<br>ви ДПА. Вибро предметів, із яких Ви бажасте пройти зовнішнє незалежне оціновання та/або державну підсумкову<br>ви ДПА. Вибро предметів, із яких Ви бажасте пройти зовнішнє незалежне оціновання та/або державну підсумкову<br>ви ДПА. Вибро предметів, із яких Ви бажасте отримати завдання сертифікаційної роботи<br>видитериціо, а також вкажіть мову, якою бажасте отримати завдання сертифікаційної роботи<br>видитериціо, а також вкажіть мову, якою бажасте отримати завдання сертифікаційної роботи<br>видитерицію, а також вкажіть мову, якою бажасте отримати завдання сертифікаційної роботи<br>видитерицію, а також вкажіть мову, якою бажасте отримати завдання сертифікаційної роботи<br>видитерицію, а також вкажіть мову, якою бажасте отримати завдання сертифікаційної роботи<br>видитерицію, а також вкажіть мову, якою бажасте отримати завдання сертифікаційної роботи<br>видитерицію, а також вкажіть мову, якою бажасте отримати завдання сертифікаційної роботи<br>видитерицію, а також вкажіть мову, якою бажасте отримати завдання сертифікаційної роботи<br>видитерицію, а також вкажіть мову, якою бажасте отримати завдання сертифікаційної роботи<br>відльнений від проходження ДПА<br>Математика<br>відтьнений від проходження дПА<br>відтьнений від проходження дПА<br>відтьнений відтьнений відтьнений відтьнений відтьнений відть                                                                                                    | Крок 1. 3                                                                                                    | Загальні відомості Крок 2. Ресстраційні                                                                                                    | дані Крок 3. Вибір предмет                                                                                                    | IB Крок 4. Формування картки                                                                                                    |
| на ДПА. Здійсніть вибір предметів, із яких Ви бажаєте пройти зовнішнє незалежне оцінювання та/або державну підсумкову<br>ро, в також вкажіть мову, якою бажаєте отримати завдання сертифікаційної роботи<br>Ваільнений від проходження ДПА<br>Українська мова і література<br>Математика<br>Псторія України<br>Псторія України<br>Варахувати результат як оцінку за ДПА<br>Псторія України<br>Варахувати результат як оцінку за ДПА<br>Псторія України<br>Варахувати результат як оцінку за ДПА<br>Псторія України<br>Варахувати результат як оцінку за ДПА<br>Псторія України<br>Варахувати результат як оцінку за ДПА<br>Псторія Скраїни<br>Варахувати результат як оцінку за ДПА<br>Псторія Варахувати результат як оцінку за ДПА<br>Псторія Скраїни<br>Варахувати результат як оцінку за ДПА<br>Паланія<br>Пологія<br>Пеографія                                                                                                    | Rpox 1.                                                                                                    | Загальні відомості Крок 2. Ресстраційн                                                                                                    | дані Крок 3. Вибір предмет                                                                                                    | ів Крок 4. Формування картах                                                                                                    |
| Следания від проходження ДПА<br>Українська мова і література<br>Математика<br>Математика<br>Следания<br>Следания<br>С | крок 1.<br>Помилка!<br>е відмовитись від ДПА з української 🛞<br>іе підтвердите факт звільнення від                               | Загальні відомості Крок 2. Реєстраційн                                                                                                    | крок 3. Вибір предмет<br>РАЦІЯ ДЛЯ УЧА                                                                                                    | в Крок 4. Формузання картах<br>СТІ В ЗНО-2018                                                                                                    |
| Українська мова і література         Зарахувати результат як оцінку за ДПА           Математика         Солоссе         Зарахувати результат як оцінку за ДПА           Історія України         Солоссе         Зарахувати результат як оцінку за ДПА           Фізика         Солоссе         Зарахувати результат як оцінку за ДПА           Математика         Солоссе         Зарахувати результат як оцінку за ДПА           Фізика         Солоссе         Зарахувати результат як оцінку за ДПА           Хімія         Солоссе         Зарахувати результат як оцінку за ДПА           Біопогія         Голоссе         Зарахувати результат як оцінку за ДПА           Географія         Голоссе         Зарахувати результат як оцінку за ДПА                                                                                                    | крок 1.<br>Помилка!<br>е відмовитись від ДПА з української ⊗<br>не підтвердите факт звільнення від<br>я ДПА. Здійсні<br>атестні  | Загальні відомості Крок 2. Реєстраційн<br>РЕЄСТ<br>в вибір предметів, із яких Ви ба<br>о, а також вкажіть мову, якою б                                                                                                  | крок 3. Вибір предмет<br>РАЦІЯ ДЛЯ УЧА<br>жасте пройти зовнішнє ни<br>кажаєте отримати завдани                                                                                                    | в Крок 4. Формурання картен<br>КСТІ В ЗНО-2018<br>взалежне оцінювання та/або державну підсумкову<br>на сертифікаційної роботи                                                                                                    |
| Математика       Пологоска       Зарахувати результат як оцёнку за ДПА         Історія України       Пологоска       Зарахувати результат як оцёнку за ДПА         Фізика       Пологоска       Зарахувати результат як оцёнку за ДПА         Математика       Пологоска       Зарахувати результат як оцёнку за ДПА         Фізика       Пологоска       Зарахувати результат як оцёнку за ДПА         Біопогія       Пологоска       Зарахувати результат як оцёнку за ДПА         Біопогія       Пологоска       Зарахувати результат як оцёнку за ДПА         Географія       Пологоска       Зарахувати результат як оцёнку за ДПА                                                                                                    | крок 1.<br>Помилка!<br>е відмовитись від ДПА з української ⊗<br>не підтвердите факт звільнення від<br>я ДПА. Здійсні<br>атестна  | Загальні відомості Крок 2. Реєстраційн<br>РЕЄСТ<br>в вибір предметів, із яких Ви ба<br>ро, а також вкажіть мову, якою б                                                                                                 | кан Крок 3. Вибір предмет<br>ТРАЦІЯ ДЛЯ УЧА<br>жасте пройти зовнішнє ни<br>ізжасте отримати завдани                                                                                                    | в Крок 4. Формурання картал<br>КСТІ В ЗНО-2018<br>взалежне оцінювання та/або державну підсумкову<br>ня сертифікаційної роботи<br>Вільнений від проходження ДПА                                                                                                    |
| Псторія України       холонська       Зарахувати результат як оцінку за ДПА         Фізика       холонська       Зарахувати результат як оцінку за ДПА         Хімія       холонська       Зарахувати результат як оцінку за ДПА         Біопогія       холонська       Зарахувати результат як оцінку за ДПА         Біопогія       холонська       Зарахувати результат як оцінку за ДПА         Географія       холонська       зарахувати результат як оцінку за ДПА                                                                                                    | Крок 1.<br>Помилиса!<br>е відмовитись від ДПА з української «<br>не підтвердите факт звільнення від<br>я ДПА. Здійсні<br>атестні | Загальні відомості Крок 2. Реєстраційн<br>РЕЄСТ<br>ть вибір предметів, із яких Ви ба<br>до, а також вкажіть мову, якою б                                                                                                | кан Крок 3. Вибір предмет<br>ТРАЦІЯ ДЛЯ УЧА<br>жасте пройти зовнішнє ни<br>зажасте отримати завдани                                                                                                    | в крок 4. Формування картал<br>КСТІ В ЗНО-2018<br>Валежне оцінювання та/або державну підсумкову<br>ня сертифікаційної роботи<br>□ Звільнений від проходження ДПА<br>☑ Зарахувати результат як оцінку за ДПА                                                                                                    |
| Фізика       Устаноска       Зарахувати результат як оцінку за ДПА         Хімія       Зарахувати результат як оцінку за ДПА         Біологія       Устаноска       Зарахувати результат як оцінку за ДПА         Географія       Устаноска       Зарахувати результат як оцінку за ДПА                                                                                                    | Крок 1.<br>Помилика!<br>те відмовитись від ДПА з української ⊗<br>не підтвердите факт звільнення від<br>я ДПА. Здійсн<br>атестня | Загальні відомості Крок 2. Реєстраційн<br>РЕЄСТі<br>пь вибір предметів, із яких Ви ба<br>цо, а також вкажіть мову, якою б<br>Українська мова і література<br>Математика                                                 | крок 3. Вибір предмет<br>РАЦІЯ ДЛЯ УЧА<br>жасте пройти зовнішнє ни<br>зажасте отримати завдани                                                                                                    | ів Крок 4. Формурання картал<br>КСТІ В ЗНО-2018<br>Валежне оцінювання та/або державну підсумкову<br>ня сертифікаційної роботи<br>□ Звільнений від проходжения ДПА<br>□ Зарахувати результат як оцінку за ДПА                                                                                                    |
| Хімія       Зарахувати результат як оцінку за ДПА         Біологія       Зарахувати результат як оцінку за ДПА         Географія       Зарахувати результат як оцінку за ДПА                                                                                                    | Крок 1.<br>Помилика!<br>те відмовитись від ДПА з української ⊗<br>не підтвердите факт звільнення від<br>я ДПА. Здійсн<br>атестні | Загальні відомості Крок 2. Реєстраційн<br>РЕЄСТ<br>вибір предметів, із яких Ви ба<br>коло, а також вкажіть мову, якою і<br>Українська мова і література<br>Математика<br>Псторія України                                | дан Крок 3. Вибір предмет<br>РАЦІЯ ДЛЯ УЧА<br>жасте пройти зовнішнє ні<br>зажасте отримати завдані                                                                                                    | III Крок 4. Формурання картал<br>ССТІ В ЗНО-2018<br>Валежне оцінювання та/або державну підсумкову<br>картифікаційної роботи<br>Звільнений від проходження ДПА<br>Зарахувати результат як оцінку за ДПА<br>Зарахувати результат як оцінку за ДПА                                                                                                    |
| Біологія     Утранясько соблавни результат як оцінку за ДПА       Географія     Утраняська соблавни результат як оцінку за ДПА                                                                                                    | Крок 1.<br>Помилика!<br>зе відмовитись від ДПА з української<br>ж дПА. Здійси<br>атестні                                         | Затальні відомості Крок 2. Реєстраційн<br>РЕЄСТ<br>вибір предметів, із яких Ви ба<br>ро, а також вкажіть мову, якою і<br>Українська мова і література<br>Математика<br>Історія України<br>фізика                        | тан Крок 3. Вибір предмет<br>ТРАЦІЯ ДЛЯ УЧА<br>жасте пройти зовнішнє ни<br>іажасте отримати завдани<br>пополоза<br>пополоза | а крок 4. Формування картал<br>КСТТІ В ЗНО-2018<br>Валежне оцінювання та/або державну підсумкову<br>а звільнений від проходження ДПА<br>Зарахувати результат як оцінку за ДПА<br>Зарахувати результат як оцінку за ДПА<br>Зарахувати результат як оцінку за ДПА                                                                                                    |
| Пеографія Зарахувати результат як оцінку за ДПА                                                                                                    | Крок 1.<br>ПОМИЛІКА!<br>те відмовитись від ДПА з української ⊗<br>не підтвердите факт звільнення від<br>я ДПА. Здійси<br>атестня | Затальні відомості Крок 2. Реєстраційн<br>РЕЄСТ<br>в вибір предметів, із яких Ви ба<br>ю, а також вкажіть мову, якою і<br>Українська мова і література<br>Математика<br>і Історія України<br>фізика<br>Хімія            | дан Крок 3. Вибір предмет<br>РАЦІЯ ДЛЯ УЧА<br>жасте пройти зовнішнє ни<br>кажасте отримати завдани<br>росописька<br>росописька<br>росопи                                                                | в Крок 4. Формурання картал<br>КСТІ В ЗНО-2018<br>Валежне оцінювання та/або державну підсумкову<br>на сертифікаційної роботи<br>□ Звільнений від проходження ДЛА<br>□ Зарахувати результат як оцінку за ДПА<br>□ Зарахувати результат як оцінку за ДПА<br>□ Зарахувати результат як оцінку за ДПА<br>□ Зарахувати результат як оцінку за ДПА                                                                                                    |
|                                                                                                    | Крок 1.<br>Помилика!<br>те відмовитись від ДПА з української ⊗<br>я ДПА. Здійси<br>атестан                                       | Затальні відомості Крок 2. Реєстраційн<br>РЕЄСТ<br>в вибір предметів, із яких Ви ба<br>ро, а також вкажіть мову, якою і<br>Українська мова і література<br>Математика<br>Історія України<br>фізика<br>Хімія<br>Біологія | тан Крок 3. Вибір предмет<br>РАЦІЯ ДЛЯ УЧА<br>жасте пройти зовнішнє ни<br>ажасте отримати завдани<br>развидава<br>развидава<br>развида<br>развида<br>развидава<br>разви разви<br>развида<br>разви развидава<br>раз                                 | <ul> <li>крок 4. Формурання картей</li> <li>картежне оцінювання та/або державну підсумкову підсумкову під сумкову під сумкову під сумкову під сумкову під сумкову під сумкову під сертифікаційної роботи</li> <li>звільнений від проходження ДПА</li> <li>Зарахувати результат як оцінку за ДПА</li> <li>Зарахувати результат як оцінку за ДПА</li> <li>Зарахувати результат як оцінку за ДПА</li> <li>Зарахувати результат як оцінку за ДПА</li> <li>Зарахувати результат як оцінку за ДПА</li> <li>Зарахувати результат як оцінку за ДПА</li> <li>Зарахувати результат як оцінку за ДПА</li> <li>зарахувати результат як оцінку за ДПА</li> <li>зарахувати результат як оцінку за ДПА</li> </ul> |

| Попередження!<br>оніть увагу! Ви можете бути звільнені від<br>кодження ДПА за наявності підтверджую<br>ментів. | х РЕ<br>учих<br>Зайскить вибір предметів, із яких | ССТРАЦІЯ ДЛЯ У<br>Ви бажаєте пройти зовнішн | ЧАСТІ В ЗНО-2018<br>ке незалежне оцінювання та/або державну підсумкову |
|----------------------------------------------------------------------------------------------------|---------------------------------------------------|---------------------------------------------|------------------------------------------------------------------------|
|                                                                                                    | ,                                                 |                                             | Звільнений від проходження ДПА                                         |
|                                                                                                    | 🗹 Українська мова і літера                        | тура                                        | 🛄 Зарахувати результат як оцінку за ДПА                                |
|                                                                                                    | П Математика                                      |                                             | Зарахувати результат як оцінку за ДПА                                  |
|                                                                                                    | 🗌 Історія України                                 |                                             | Зарахувати результат як оцінку за ДПА                                  |
|                                                                                                    | 🗌 Фізика                                          |                                             | <ul> <li>Зарахувати результат як ощнку за ДПА</li> </ul>               |
|                                                                                                    | 🗌 Хімія                                           |                                             | <ul> <li>Зарахувати результат як оцінку за ДПА</li> </ul>              |
|                                                                                                    | 🗌 Біологія                                        |                                             | <ul> <li>Зарахувати результат як оцінку за ДПА</li> </ul>              |
|                                                                                                    | 🗌 Географія                                       |                                             | <ul> <li>Зарахувати результат як оцінку за ДПА.</li> </ul>             |
|                                                                                                    | Англійська мова                                   |                                             | Зарахувати результат як оцінку за ДПА<br>(академічний рівень)          |
|                                                                                                    | 🗌 Французька мова                                 |                                             |                                                                        |

a

| Українська мова і література |            |                                                               |
|------------------------------|------------|---------------------------------------------------------------|
| Иатематика                   | українська | ✓ Зарахувати результат як оцінку за ДПА                       |
| Історія України              | російська  | <ul> <li>Зарахувати результат як оцінку за ДПА</li> </ul>     |
| Фізика                       | українська | Зарахувати результат як оцінку за ДПА                         |
| _ Хімія                      | українська | <ul> <li>Зарахувати результат як оцінку за ДПА</li> </ul>     |
| Біологія                     | російська  | <ul> <li>Зарахувати результат як оцінку за ДПА</li> </ul>     |
| Географія                    | українська | <ul> <li>Зарахувати результат як оцінку за ДПА</li> </ul>     |
| Англійська мова              |            | Зарахувати результат як оцінку за ДПА<br>(академічний рівень) |
| 🗌 Французька мова            |            |                                                               |
| Німецька мова                |            |                                                               |
| Іспанська мова               |            |                                                               |

## Зауваження.

• Загальна кількість навчальних предметів, вибраних учасниками для проходження зовнішнього оцінювання, не повинна перевищувати чотирьох. Переклад завдань сертифікаційних робіт з історії України, математики, біології, географії, фізики, хімії буде здійснюватися кримськотатарською, молдовською, польською, російською, румунською, угорською мовами. Для випускників закладів загальної середньої освіти

2018 року результати зовнішнього незалежного оцінювання <u>з трьох</u> <u>предметів</u> будуть зараховані як оцінки за державну підсумкову атестацію за шкалою 1–12 балів. Першим обов'язковим предметом ДПА є українська мова і література (частина з української мови). Другим – за вибором випускника: математика або історія України (період XX – початок XXI століття). Третій предмет випускники обирають самостійно із запропонованого переліку.

- Звертаємо увагу, що для зарахування оцінок за державну підсумкову атестацію можна вибрати й математику, й історію України та пройти зовнішнє незалежне оцінювання з цих предметів.
- Також 2018 року державну підсумкову атестацію з української мови і літератури у формі зовнішнього незалежного оцінювання проходитимуть учні (слухачі, студенти) професійно-технічних закладів і закладів вищої освіти, які 2018 року здобудуть повну загальну середню освіту.

За попередньою інформацією: учні закладів загальної середньої освіти (ЗСО) з вечірньою (заочною) формою навчання та вечірніх/заочних класів ЗСО проходять ДПА за місцем навчання. <u>У</u> <u>разі виявлення бажання такими учнями взяти участь у ЗНО вони</u> <u>проходять ДПА з трьох предметів у формі ЗНО</u>.

- 5. На четвертій вкладці виконуються наступні дії:
  - Потрібно сформувати Реєстраційну картку та Контрольноінформаційний лист:

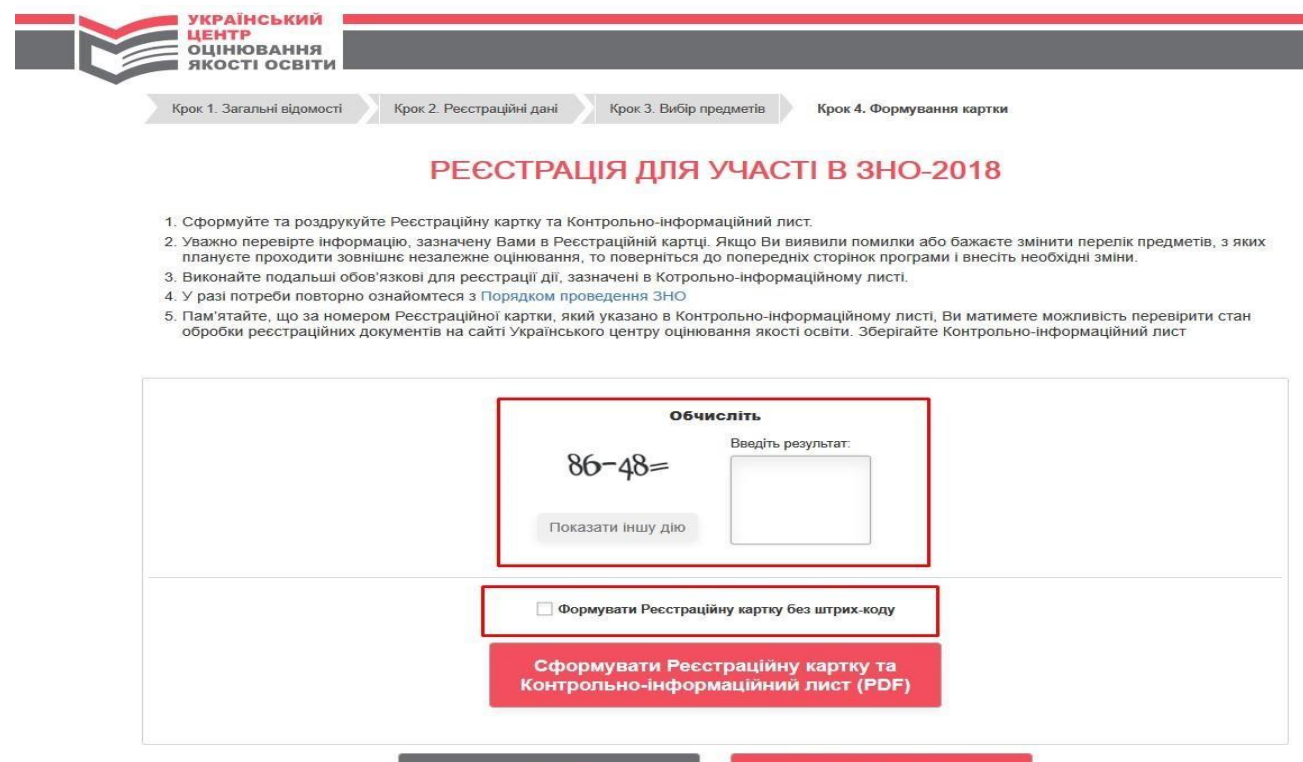

| Вітаємо! х<br>Ви услішно сформували реєстраційну картку та<br>контролько-інформаційний лист. Якщо не<br>побачили файли « (CTRL-N). | DECCTPALIN ДЛЯ УЧАСТІ В ЗНО-2018     Operative responsative variante and the responsative responsative | ворелик предмета, з жихх<br>видератия К1863431867,рат<br>Ви Хараетсь відерити:<br>Поба351867,раб<br>якой в сАрба Алоби Document<br>в https://zno.isetportal.com.us                   |
|----------------------------------------------------------------------------------------------------|----------------------------------------------------------------------------------------------------|----------------------------------------------------------------------------------------------------|
|                                                                                                    | обчисліть<br>36+17=<br>Показати іншу дію                                                                                                    | ли телеко поснален соросали ди у имал:<br>• Виририти за допомогоко Adobe Acrobat Reader DC (ти v<br>• Закратит файл<br>Вликопувати для воја таких файле автоматично.<br>ОК Скасувати |
|                                                                                                    | Формувати Ресстраційну картку без штрик коду<br>Сформувати Ресстраційну картку та<br>Контрольно-інформаційний лист (PDF)<br>НАЗАД ЗАВЕРШИТИ РОБОТУ                                                                                                    |                                                                                                    |
|                                                                                                    | (044) 486-09-62 Топерон Ногранизации пострания<br>Маранскано центур односания мост сости                                                                                                    | ти свое запитання                                                                                                    |

- Далі потрібно роздрукувати (або зберегти) бланк Реєстраційної картки, Контрольно-інформаційний лист. Просимо уважно перевірити інформацію, зазначену Вами в Реєстраційній картці. Якщо виявлено помилки або є бажання змінити перелік предметів, з яких плануєте проходити зовнішнє незалежне оцінювання, то поверніться до попередніх сторінок сервісу і внесіть необхідні зміни. Якщо були внесені зміни, повторіть операцію формування документів.
- Завершіть роботу з спеціальним сервісом формування реєстраційної картки.

| Роботу з програмою завершено х<br>Виконайте подальші дії, що зазначені в<br>Контрольно-інформаційному листі. | DECCTPALUIЯ ДЛЯ УЧАСТІ В ЗНО-2018     Opymyüre та роздукуйте Ресстраційну картку та Контролько-інформаційний ликт.     Svaskio перевірге інформацію, зазначену Вами в Ресстраційній карти. Якцю Ви изивили помилки або бажаете змінити перелік предметів, з ликс<br>планусте проходити зовіншие незалежне оцінновання, то поверніться до попередних сторінок програми і внесть необхідні зміни.     Suswahite подальши обов язкові для ресстрації дії, зазначені в Котролько-інформаційному лист.     Marianaryce порторно ознайонтсе з Порадком проведения ЗНО     Toda straite, що за номером Ресстраційної картия, який указано в Контролько-інформаційному лист. Ви матимете мокливість перевірити стан<br>ofробки ресстраційних документів на сайті Українського центру оцінювання якості освіти. Зберігайте Контрольно-інформаційний лист. |  |  |
|----------------------------------------------------------------------------------------------------|----------------------------------------------------------------------------------------------------|--|--|
|                                                                                                    | обчисліть<br>36+17=<br>Показати іншу дію                                                                                                    |  |  |
|                                                                                                    | Сформувати Ресстраційну картку без штрих коду<br>Сформувати Ресстраційну картку та<br>Контрольно-інформаційний лист (PDP)<br>назад завершити роботу                                                                                                    |  |  |

- На наступному етапі потрібно оформити реєстраційну картку. Для цього потрібно в спеціально відведених місцях:
- після найменування регіонального центру зазначити своє прізвище (у родовому відмінку) та ініціали;
- о власноруч написати якій засвідчити бажання бути заяву, у зареєстрованим(ою) для участі В зовнішньому оцінюванні, факт ознайомлення проведення 3 Порядком зовнішнього незалежного

оцінювання результатів навчання, здобутих на основі повної загальної середньої освіти (за орієнтовним текстом заяви у Контрольноінформаційному листі);

- о обов'язково проставити у спеціально відведених місцях <u>дату</u> заповнення заяви та <u>особистий підпис</u>;
- у спеціально відведених місцях реєстраційної картки <u>наклеїти</u> дві однакові фотокартки для документів розміром 3 х 4 см із зображенням, що відповідає досягнутому віку (фотокартки мають бути виготовлені на білому або кольоровому фотопапері);
- о якщо є потреба в особливих (спеціальних) умовах, перевірте номер і дату видачі висновку про необхідність їх створення.

Відмітками на нижче вказаному зображенні позначено поля, які необхідно заповнити та додатково перевірити.

Пам'ятайте! У випадку відсутності тексту заяви, підпису учасника, фотографій учаснику буде відмовлено у реєстрації. Учаснику доведеться повторно пройти процедуру реєстрації (створити нову реєстраційну картку) та повторно надіслати повний комплект документів разом з копією листа про відмову до регіонального центру в термін до 2 квітня 2018 року).

|                                                                                                    | Донецький регіональний центр оцінювання якості<br>освіти (м.Слов'янськ) |  |
|----------------------------------------------------------------------------------------------------|-------------------------------------------------------------------------|--|
| ФОТОКАРТКА 1239845658841                                                                               | (прізвище, ініціали)                                                    |  |
|                                                                                                    | ЗАЯВА                                                                   |  |
|                                                                                                    |                                                                         |  |
|                                                                                                    |                                                                         |  |
| (дата)                                                                                                 | (особистий підпис)                                                      |  |
| I. Особисті дані                                                                                       | ційна картка № <b>3984565884</b>                                        |  |
| Прізвище, ім'я, по батькові:                                                                           |                                                                         |  |
| Число, місяць і рік народження:                                                                        |                                                                         |  |
| Документ, на підставі якого здійснюється р                                                             | реєстрація:                                                             |  |
| СЕРІЯ                                                                                                  | HOMEP                                                                   |  |
| Номери контактних телефонів:<br>Адреса електронної пошти:<br>Адреса, за якою особі може бути надіслана | а офіційна кореспонденція:                                              |  |

II. Відомості про заклад освіти / здобуття повної загальної середньої освіти

Ш. Інформація про проходження зовнішнього незалежного оцінювання

| № з/п | Навчальний предмет           | Мова, якою буде надано<br>завдання сертифікаційної<br>роботи | Державна підсумкова атестація у формі<br>зовнішнього незалежного оцнювання |
|-------|------------------------------|--------------------------------------------------------------|----------------------------------------------------------------------------|
| 1     | Українська мова і література | ****                                                         | результат зараховується як оцінка за ДПА                                   |
| 2     | Математика                   | російська                                                    | ****                                                                       |
| 3     | Англійська мова              | ****                                                         | ****                                                                       |
| 4     | Французька мова              | ****                                                         | ****                                                                       |

Населений пункт, де перебуватиме особа у дні проведення зовнішнього незалежного оцінювання:

IV. Необхідність створення особливих (спеціальних умов для проходження зовнішнього незалежного оцінювання)

Не потребую особливих (спеціальних) умов

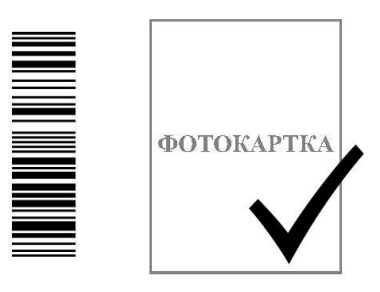

## БАЖАЄМО УСПІХУ!